## Frequently asked questions while using the HLF CollecT mobile application

| S.NO | Problem                                                                                                    | Solution                                                                                             | Screenshot                                                                                                    |
|------|----------------------------------------------------------------------------------------------------|----------------------------------------------------------------------------------------------------|----------------------------------------------------------------------------------------------------|
| 1.   | You have not yet<br>registered yet<br>Reason: When the user<br>tries to login without<br>registration this error<br>displays. | <b>Solution:</b> Please register<br>yourself using register link<br>available in the login<br>screen | 24 CONTRACTOR DE LA CONTRACTOR DE LA CON |

|    |                                                                                                    |                                                                                                    | TH 29'                                                                                                    | O      V-1.3.13     O     O |
|----|----------------------------------------------------------------------------------------------------|----------------------------------------------------------------------------------------------------|----------------------------------------------------------------------------------------------------|----------------------------------------------------------------------------------------------------|
| 2. | Check your mobile<br>number<br>Reason: When the user<br>enters incorrect mobile<br>number during<br>registration. | <b>Solution:</b> If the mobile<br>number is wrong, Please<br>login to your <b>HRMS</b> and<br>register your correct<br>mobile number in <b>my</b><br><b>profile</b> | 1       Employee         CA555         2       Mobile Nu         909570         3       5-5-198         4       ✓         4       ✓         Check your Mobile | e number:                                                                                                    |

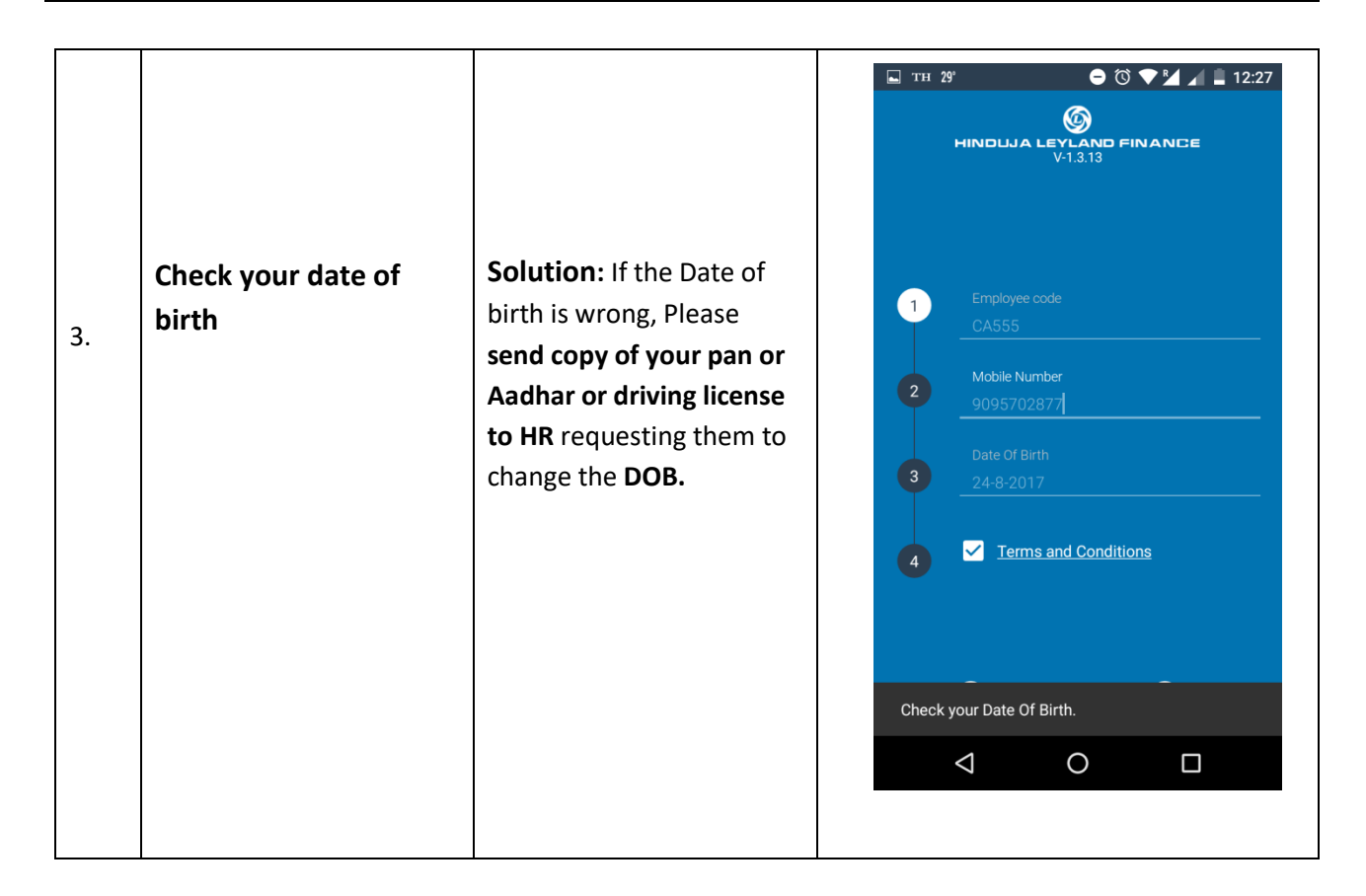

| 4 | Location is null, try<br>again after some time.<br>Reason: This occurs<br>when the GPS is off.                                                                                                    | <ul> <li>Solution:</li> <li>1. Turn on GPS and then login to the application.</li> <li>2. Login to your G-mail account for accessing maps.</li> <li>3. If the error continues, Please do factory reset and then continue. (Please make sure to take back up of your contacts, photos and important documents before doing factory reset.)</li> </ul> |                                                                                                    |
|---|----------------------------------------------------------------------------------------------------|----------------------------------------------------------------------------------------------------|----------------------------------------------------------------------------------------------------|
| 5 | No data has been<br>loaded yet ( In your<br>dashboard screen)<br>Reason 1: This occurs<br>when the user has not<br>marked SOD for the day.<br>Reason 2: This occurs<br>when no contracts have<br>been allocated to the<br>user. | Solution:<br>1. Click the refresh button<br>available in the dashboard screen<br>to load demand list<br>2.Ask your reporting managers<br>to allocate contracts to you<br>3. In mean time user can use<br>ADHOC receipts to do collection<br>and raise receipts.                                                                                      | Image: Control of the control of the con |

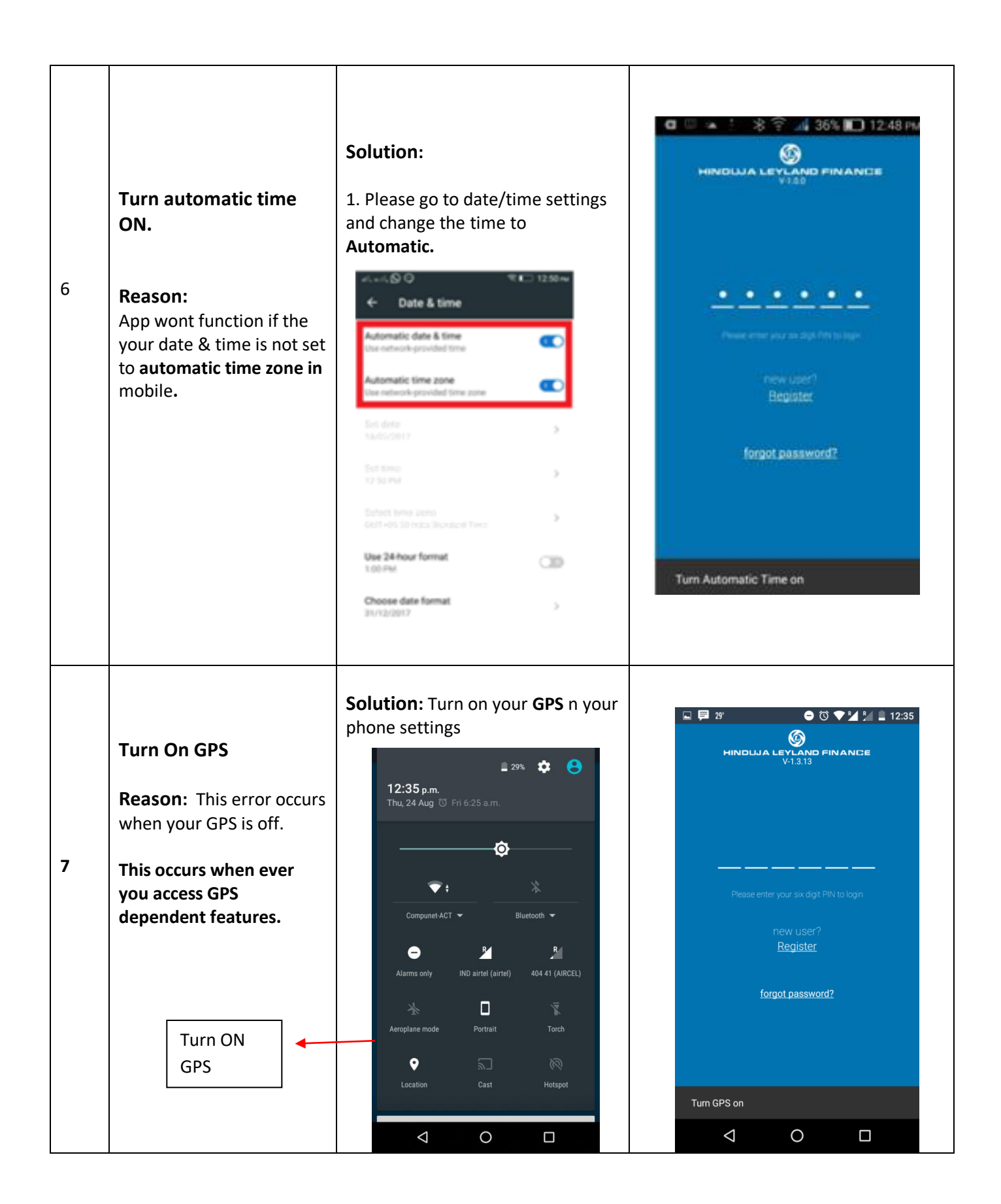

| 8 | User already registered.<br>Reason:<br>This occurs when the user<br>has already registered and<br>tries registering again. | <ul> <li>Solution:</li> <li>Please try to login directly since you have already registered.</li> <li>1. Login with the Six digit PIN in the first screen.</li> <li>2. If PIN is forgotten, use forgot PIN option available in the login screen.</li> </ul> | 32'     Imployee code   CA555   Imployee code   CA555   Imployee code   CA555   Imployee code   Imployee code   Imployee code   CA555   Imployee code   Imployee code  < |
|---|----------------------------------------------------------------------------------------------------|----------------------------------------------------------------------------------------------------|----------------------------------------------------------------------------------------------------|
| 9 | Failed Try again later.<br>Reason: This error occurs<br>during registration<br>process due to poor<br>internet.            | Solution:<br>1. Make sure your Mobile data is<br>ON.<br>2. Make sure you have a good<br>network or try registration from a<br>good network area.                                                                                                    | Constant of First And Conditions                                                                                                    |

| 10 | User has to update the app.<br>Reason:<br>This occurs when a newer version of the application is available in Google play store. | <ul> <li>Solution:</li> <li>1. Just click the OKAY button and it will automatically redirect to Google play store.</li> <li>2. Update the app in Google play store and then access the app.</li> </ul> |  |
|----|----------------------------------------------------------------------------------------------------|----------------------------------------------------------------------------------------------------|--|
| 11 | Failed Try again later.<br>Reason: This error occurs<br>during registration<br>process due to poor<br>internet.                  | Solution:<br>1. Make sure your Mobile data is<br>ON.<br>2. Make sure you have a good<br>network or try registration from a<br>good network area.                                                       |  |

| 12 | If the buttons at the<br>bottom of the<br>dashboard are locked.<br><b>Reason:</b><br>This occurs when the user<br>has not marked <b>SOD</b> . | Solution:<br>1. Please mark SOD to unlock all<br>the buttons.<br>2. SOD will appear only if you<br>have marked EOD for the<br>previous day.                      | NONE PRIORITY ALL<br>SCIENCE<br>SCIENCE<br>Concernent<br>SCO<br>Marked ECO © 2017-05-19/20.15.03<br>No Out<br>Collected<br>No Out<br>Collected<br>Marked ECO © 2017-05-19/20.15.03<br>No Out<br>Collected<br>Marked ECO © 2017-05-19/20.15.03 |
|----|----------------------------------------------------------------------------------------------------|----------------------------------------------------------------------------------------------------|----------------------------------------------------------------------------------------------------|
| 13 | ADHOC, Loading<br>Receipts page, Please<br>wait.<br>Reason 1: This error<br>occurs when there is no<br>proper internet.                       | <ul> <li>Solution:</li> <li>1. Make sure your Mobile data is ON.</li> <li>2. Make sure you have a good network or try ADHOC from a good network area.</li> </ul> | Image: Second and and and and and and and and and a                                                                                                    |

| 14 | Duplicate receipts<br>encountered, Trigger<br>the exception<br>capturing.<br>Reason:<br>This occurs when the<br>system is trying to<br>generate a duplicate<br>number.                                                   | Solution:<br>1. Please contact support<br>immediately and don not proceed<br>further.                                       | CASH   CASH Children Cash Children Cash Children Cash Children Cash Children Cash Children Cash Children Cash Children Cash Children Cash Children Cash Children Cash Cash Children Cash Cash <pcash< p=""> <pcash< p=""> <pcash< <="" th=""></pcash<></pcash<></pcash<> |
|----|----------------------------------------------------------------------------------------------------|----------------------------------------------------------------------------------------------------|----------------------------------------------------------------------------------------------------|
| 15 | Please connect your<br>Printer.<br>OR<br>Please check the<br>printer and try again<br>.Pair the printer in<br>Utilities section<br>Reason: Receipts cannot<br>be generated without<br>pairing the printer to the<br>app. | Solution:<br>1. Pair your printer through<br>Go to Utilities -> Pair printer.<br>(Utilities is available in menu<br>screen) |                                                                                                    |

| 16 | Receipts not pushed to<br>Server<br>Reason:<br>This occurs when the user<br>tries to do EOD without<br>pushing receipts to the<br>server. | Solution:<br>1. Use the manual push option<br>available in the dashboard to push<br>all the receipts to the server.                                  | Image: String of the string of the string of th |
|----|----------------------------------------------------------------------------------------------------|----------------------------------------------------------------------------------------------------|----------------------------------------------------------------------------------------------------|
| 17 | Pending contracts for<br>the day<br>Reason: Informational<br>message.                                                                     | Solution:<br>1. This is just a informational<br>message displaying your previous<br>day's statistics.<br>2. Just click Proceed to pursue<br>further. | Image: Contracts for yesterday   15   15   15   16   17   18   19   19   10.15 mm   10.15 mm   10.15 mm   10.15 mm   10.15 mm   10.15 mm   10.15 mm   10.15 mm   10.15 mm   11.15 mm   12.15 mm   13.15 mm   14.15 mm   15.15 mm   15.15 mm   16.15 mm   17.15 mm   18.15 mm   19.15 mm   19.15 mm   10.15 mm   10.15 mm   11.15 mm   12.15 mm   13.15 mm   14.15 mm   15.15 mm   15.15 mm   16.15 mm   17.15 mm   18.15 mm   19.15 mm   19.15 mm   19.15 mm   19.15 mm   19.15 mm   19.15 mm   10.15 mm   10.15 mm   10.15 mm   10.15 mm   10.15 mm   10.15 mm   10.15 mm   10.15 mm   10.15 mm   10.15 mm   10.15 mm   10.15 mm   10.15 mm   10.15 mm   10.15 mm   10.15 mm   10.15 mm   10.15 mm   10.15 mm   10.15 mm   10.15 mm   10.15 mm   10.15 mm   10.15 mm   10.15 mm   10                                                                                                    |

|    |                                                                                                    |                                                                                   | 🗳 31° TH TH 🖆 🔰 🕄 ♥ 🖬 🖉 🖹 1:34                                                                                                    |
|----|----------------------------------------------------------------------------------------------------|-----------------------------------------------------------------------------------|----------------------------------------------------------------------------------------------------|
| 16 | You have no generated<br>DCS for the receipts.<br>Reason: This occurs when<br>you try to mark EOD<br>without generating DCS<br>for the receipts. | Solution:<br>1. Please generate DCS for receipts<br>and then mark EOD.            | Individual     Individual     Individual     Individual     Individual     Individual     Individual     Individual     Individual     Individual     Individual     Individual |
| 17 | Please mark EOD for<br>(Date)<br>Reason:<br>This occurs when the user<br>does not mark EOD for the<br>day.                                       | Solution:<br>1. Mark EOD option available in<br>the dashboard to proceed further. | 3° • • • • • • • • • • • • • • • • • • •                                                                                                    |